# **Password Reset Instructions**

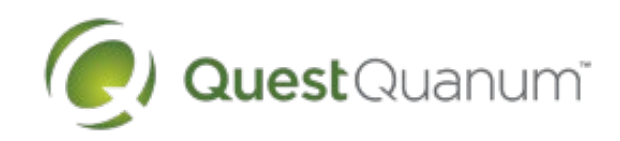

| Username •                                                                                                    |                                                     |  |
|----------------------------------------------------------------------------------------------------|-----------------------------------------------------|--|
|                                                                                                    |                                                     |  |
| Password •                                                                                                    |                                                     |  |
|                                                                                                    |                                                     |  |
|                                                                                                    |                                                     |  |
|                                                                                                    | Sign In                                             |  |
|                                                                                                    |                                                     |  |
| Reset Password<br>Enter your userna<br>Enter your Usernar                                                                                                | Forgot Username<br>Ime.<br>me, then click Continue. |  |
| Reset Password<br>Enter your userna<br>Enter your Usernar<br>Password Reset                                                                              | Forgot Username<br>ame.<br>me, then click Continue. |  |
| Reset Password<br>Enter your userna<br>Enter your Usernar<br>Password Reset<br>Quest Diagnostics employees must us<br>reset their password.              | Forgot Username<br>ame.<br>me, then click Continue. |  |
| Reset Password Enter your usernar Enter your Usernar Password Reset Quest Diagnostics employees must us reset their password.                            | Forgot Username<br>ame.<br>me, then click Continue. |  |
| Reset Password Enter your usernar Enter your Usernar Password Reset Quest Diagnostics employees must us reset their password. Please enter your username | Forgot Username                                     |  |
| Reset Password Enter your usernar Enter your Usernar Password Reset Quest Diagnostics employees must us reset their password. Please enter your username | Torgot Username                                     |  |

Request a verification code or answer security questions.

Select one of the available options to reset your password, then click Continue.

3

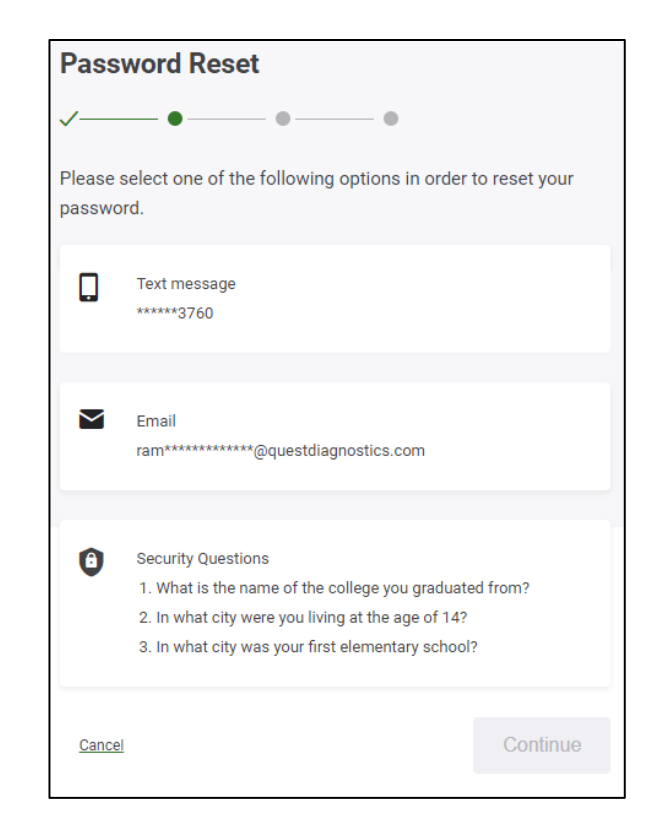

#### Submit the code.

If you requested a verification code, enter the Code you received via text message or email, then click Continue.

| Password Res                              | et                  |          |
|-------------------------------------------|---------------------|----------|
| ✓—— ✓—                                    | ••••                |          |
| A code that ends with * ***** <b>3760</b> | ****77 was sent to: |          |
| Please enter your verificati              | on code             |          |
|                                           |                     |          |
| <u>Cancel</u>                             | Resend code         | Continue |

### Password Reset Instructions, cont.

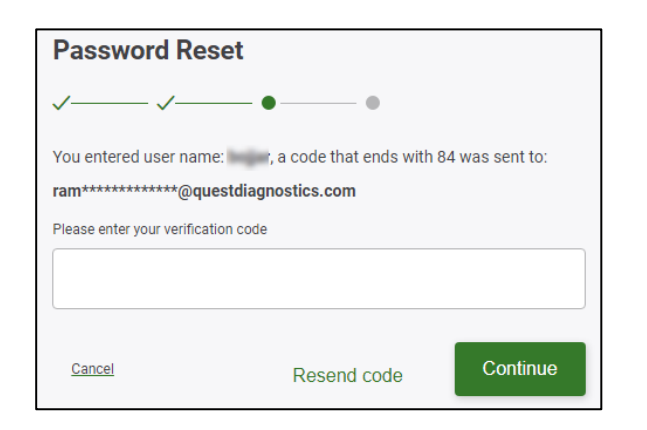

### Answer security questions.

Provide answers to your security questions, then click Continue.

| Password Reset                                          |          |
|---------------------------------------------------------|----------|
| ✓ ● ●                                                   |          |
| the solute state some proc. Thing at this again of "10? |          |
| ?                                                       |          |
| 12                                                      |          |
| Cancel                                                  | Continue |

**Type and confirm your new password.** Passwords must contain:

- 8 or more characters
- At least 1 numeric and 1 non-numeric character

Passwords are case-sensitive and cannot be (or contain) your username.

# For assistance, please call 800.697.9302

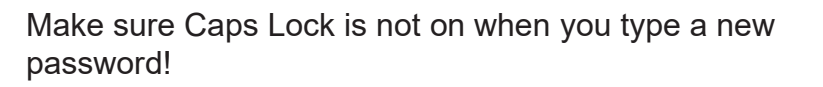

Quest Quanum<sup>®</sup>

| Password Reset                                                        |          |
|-----------------------------------------------------------------------|----------|
| ✓───✓───✓─                                                            |          |
| New Password •                                                        |          |
|                                                                       |          |
| 8-40 characters, one alphabetic, and one numeric or special character |          |
| Confirm Password •                                                    |          |
|                                                                       |          |
|                                                                       |          |
|                                                                       | Continue |
|                                                                       |          |

7

### Log in using your new password.

Enter your password the same way you entered it in Step 6 or you will not be able to log in. Example: "Welcome1" and "WELCOME1" are two distinct passwords.

Quest, Quest Diagnostics, any associated logos, and all associated Quest Diagnostics registered or unregistered trademarks are the property of Quest Diagnostics. All third-party marks—® and ™—are the property of their respective owners. © 2021 Quest Diagnostics. All rights reserved.